# Playing back files stored on PC or NAS with Cocoon App (Music server)

This unit can play back music files and playlists (m3u, wpl) stored on a PC, Digital Media Server (DMS) and on Network Attached Storage (NAS) that supports DLNA.

## NOTE

• Before playing back music files on music servers, this unit must be connected to the network. For how to connect this unit to the network, see "Connecting to a home network (LAN)" (Corpage 7).

# 

For playable file formats and restrictions, see "Important information" (17 page 19).

# Applying media sharing settings

Here, we apply the settings to share music files stored on a PC and NAS on the network.

# $\Box$ Sharing media stored in PC

If you are using a media server, be sure to apply this setting first.

# ø

- While this unit is operated by a media control device, "Music server' appears on the display of this unit.
- When selecting this unit from the media control device, the name of this unit is displayed as its friendly name.
- To check the friendly name, see "Checking the network information" (27 page 23).

# Settings for playing back with Windows Media Player 12 (Windows 7)

## NOTE

Perform this procedure after changing the control panel display to "Category".

**1** In the PC's "Control Panel", select "Network and Internet" - "Choose homegroup and sharing options".

**2** Select the "Stream my pictures, music, and videos to all devices on my home network" check box and select "Choose media streaming options".

**3** Select "Allowed" in the drop-down list for "Cocoon 1".

**4** Select "Allowed" in the drop-down list for "Media programs on this PC and remote connections...".

Click "OK" to finish.

) ["

# Settings for playing back with Windows Media Player 11

| 1 | Start up | Windows | Media | Player | 11 | on | the PC. |  |
|---|----------|---------|-------|--------|----|----|---------|--|
|---|----------|---------|-------|--------|----|----|---------|--|

**2** Select "Media Sharing" in the "Library".

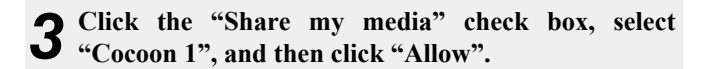

As you did in step 3, select the icon of the device (other PCs and mobile devices) you want to use as a media controller, and then click "Allow".

**5** Click "OK" to finish.

# Sharing media stored in NAS

Change settings on the NAS to allow this unit and other devices (PCs and mobile devices) used as media controllers to access the NAS. For details, see the owner's manual that came with the NAS.

# **About playback**

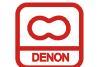

When you start playback on PC, NAS, or DMS, the input source for this unit automatically switches to "Music server", and audio is output from this unit.

The name of the currently played back track and its artist name appear on the display of this unit.

When this unit is operating, you can perform operations such as playing back and stopping files through DMC operations. You can also adjust or mute the volume.

Pressing  $\square$  while this unit is playing back stops the playback on this unit and switches to "Preset 1".

# 

- When using a server that supports transcoding such as Windows Media Player (version 11 or higher), you can play back WMA Lossless files.
- Depending on the played back file, the track name or artist name may not be displayed.

## NOTE

The music display order depends on the specifications of your PC, NAS, or DMS.

## □ Music server operation buttons

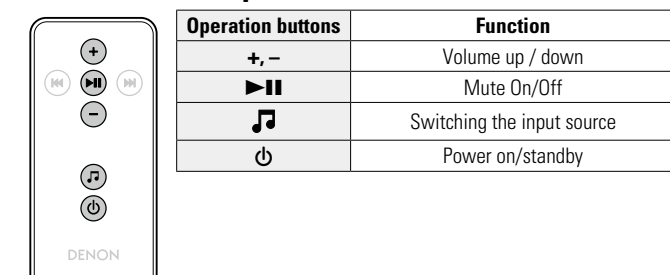

# Important information

- The network audio playback function of this unit connects to the server using technologies shown below. Windows Media Player Network Sharing Service
- File types that this unit can play back and specifications are shown below.

#### [Supported file types]

| Supported file types             | Music server *1 |
|----------------------------------|-----------------|
| WMA (Windows Media Audio)        | ✓               |
| MP3 (MPEG-1 Audio Layer-3)       | ✓               |
| WAV                              | $\checkmark$    |
| MPEG-4 AAC                       | √*2             |
| FLAC (Free Lossless Audio Codec) | $\checkmark$    |

A server or server software compatible with distribution in the corresponding formats is required to play music files via a network.

- \*1 Music server
  - This unit is compatible with MP3 ID3-Tag (Ver. 2) standard.
  - This unit is compatible with WMA META tags.
- \*2 Only files that are not protected by copyright can be played on this unit. Content downloaded from pay sites on the Internet are copyright protected. Also, files encoded in

WMA format when ripped from a CD, etc. on a computer may be copyright protected, depending on the computer's settings.

### NOTE

File types that this unit does not support are not displayed.

| [Specifications of supported files] |                        |               |                        |  |  |
|-------------------------------------|------------------------|---------------|------------------------|--|--|
|                                     | Sampling frequency     | Bit rate      | Extension              |  |  |
| WMA (Windows Media Audio)           | 32/44.1/48 kHz         | 48 – 192 kbps | .wma                   |  |  |
| MP3 (MPEG-1 Audio Layer-3)          | 32/44.1/48 kHz         | 32 – 320 kbps | .mp3                   |  |  |
| WAV                                 | 32/44.1/48 kHz         | -             | .wav                   |  |  |
| MPEG-4 AAC                          | 32/44.1/48 kHz         | 16 – 320 kbps | .aac/<br>.m4a/<br>.mp4 |  |  |
| FLAC (Free Lossless Audio Codec)    | 32/44.1/48/88.2/96 kHz | _             | .flac                  |  |  |

## 

# How to make detailed settings

# Menu map

| Setting items                      | Detailed items                                                                                                    | Description                                         | Page      |
|------------------------------------|----------------------------------------------------------------------------------------------------|-----------------------------------------------------|-----------|
| Language<br>Language               | Sets the language for c                                                                                                    | lisplay the menu.                                   | <u>21</u> |
| Clock                              | Auto Adjust(On) Automatically performs the clock setting from the time information on the Internet.                        |                                                     |           |
| CIOCK                              | Time Zone(+12H)                                                                                                    | Sets your local time zone (for Auto Adjust).        | 21        |
|                                    | Summer Time(Off)                                                                                                    | Sets the Summer Time information (for Auto Adjust). | <u>22</u> |
|                                    | Auto Adjust Now                                                                                                    | Obtains the current time.                           | 22        |
|                                    | Manual Adjust                                                                                                    | Adjusts the clock manually.                         | 22        |
| Max Vol Level<br>Max Vol Level     | Make a setting for max                                                                                                    | ximum volume.                                       | <u>23</u> |
| Network Info.<br>Network Info.     | Display network information.<br>Friendly Name / DHCP=On or Off / IP Address / Primary DNS /<br>Secondary DNS / MAC Address |                                                     |           |
| WPS<br>WPS(PIN)                    | Sets the wireless conn                                                                                                    | ection using WPS (PIN code method).                 | <u>23</u> |
| Firmware Update<br>Firmware Update | Starts the firmware up                                                                                                    | date.                                               | <u>24</u> |
| Factory Reset<br>Factory Reset     | Reset to the defaults.                                                                                                    |                                                     |           |
| Exit<br>Exit                       | To exit the menu, selec                                                                                                    | ct "Exit".                                          | -         |

# Menu operation

# NOTE

Use buttons on this unit for menu operations. Buttons on the remote control do not work.

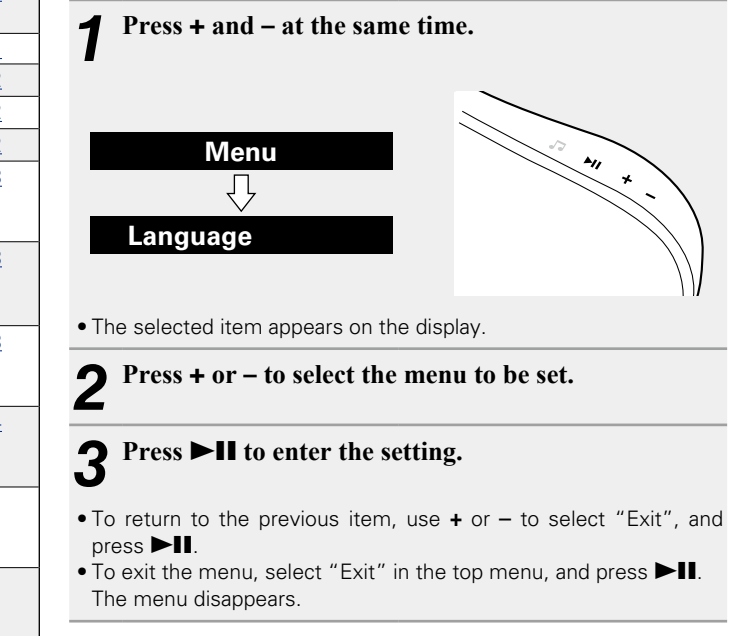

# Setting the language (Language)

Sets the language for display the menu.

• The factory default setting is "English".

# **1** Press + and – at the same time.

Turns on the menu settings mode and the menu appears on the display (page 20 "Menu map").

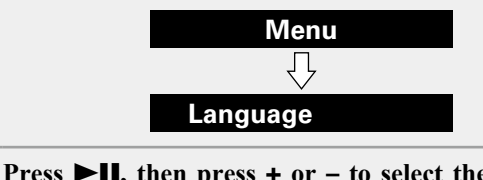

**2** Press  $\triangleright$  **II**, then press + or - to select the language you want to set.

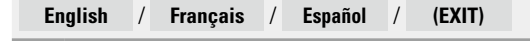

# **?** Press **I** to enter the setting

The top menu is displayed again.

# Setting the clock (Clock)

You can automatically adjust the clock of this unit using the Internet.

# ø

To use this function, the unit must be connected to the Internet.

# Adjusting the clock automatically (Auto Adjust)

Use the following procedure to automatically adjust the clock.

## Press + and – at the same time.

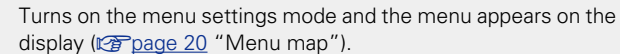

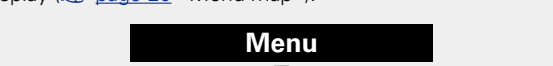

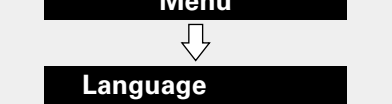

**2** Press + or − to select "Clock", then press ►**II**.

**3** Press + or – to select "Auto Adjust(On)", then press **1**.

Press + or – to select "On" or "Off". The operation to receive the current time starts.

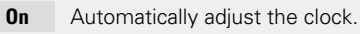

**Off** Does not automatically adjust the clock.

# **Press II** to enter the setting

The "Clock" menu is displayed again.

# Setting the Time Zone (Time Zone)

Use the following procedure to select your local standard time (time zone).

# Press + and – at the same time.

Turns on the menu settings mode and the menu appears on the display (page 20 "Menu map").

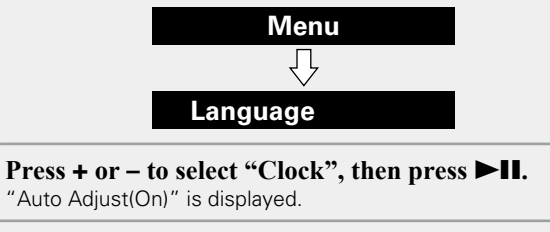

**3** Press + or – to select "Time Zone(+1H)", then press  $\rightarrow$  II.

"-5H(Eastern Standard Time)" is displayed.

Press + or – to select your local standard time (time zone) in your lives, then press ►II. The "Clock" menu is displayed again.

# Setting the Summer Time (Summer Time)

Use the following procedure to set Summer time if the Summer time system is used in your country.

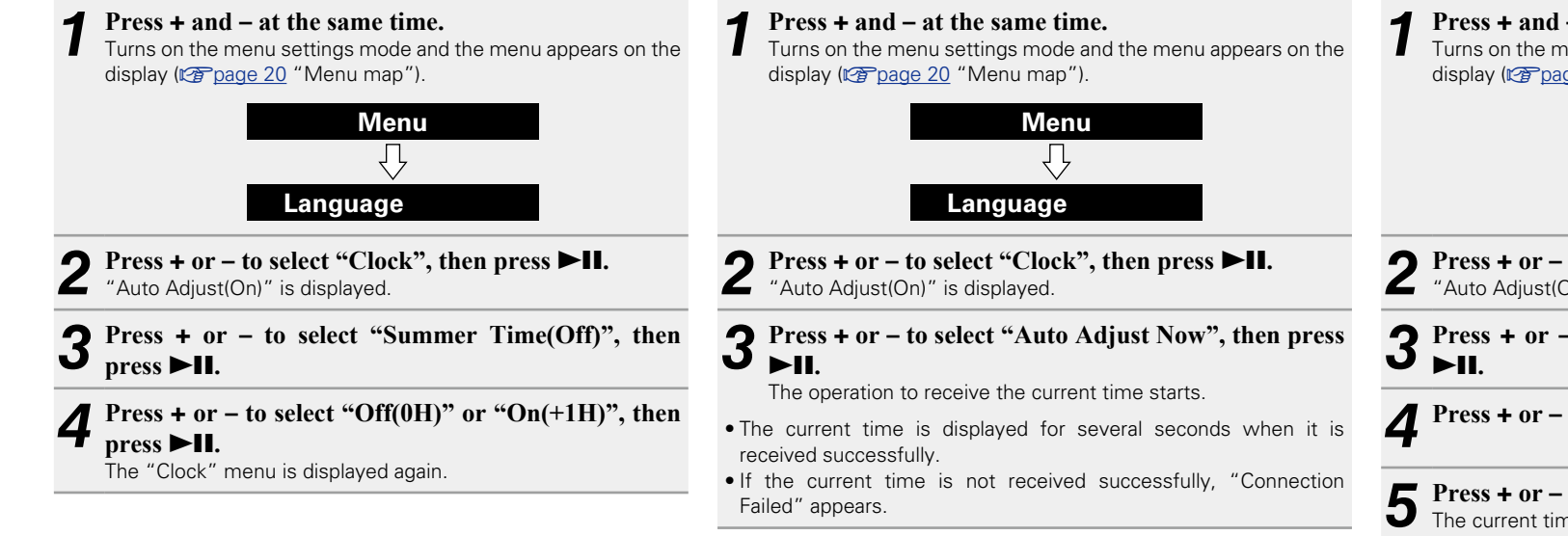

automatically.

Setting the current time

When the unit is connected to the Internet, the current time is set

(Auto Adjust Now)

# Setting the current time (Manual Adjust) (12-Hour Display)

When the unit is not connected to the Internet, set the current time manually.

Press + and – at the same time.

Turns on the menu settings mode and the menu appears on the display (<u>prage 20</u> "Menu map").

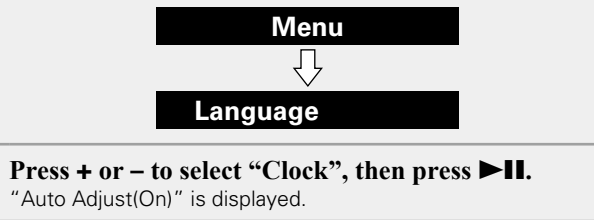

Press + or − to select "Manual Adjust", then press

Press + or − to set the "hours", then press ►**II**.

**5** Press + or – to set the "minutes", then press **II.** The current time is set.

If you use "Manual Adjust" to set the time, "Auto Adjust" is set to "Off".

# Setting the volume limit (Max Vol Level)

Make a setting for maximum volume.

• The factory default setting is "50".

## Press + and – at the same time.

Turns on the menu settings mode and the menu appears on the display (17 page 20 "Menu map").

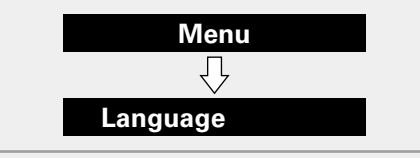

2 Press + or − to select "Max Vol Level", then press ►II.

"Max Volume" menu appears.

**3** Press + or – to select the volume "0 – 50", then press  $\rightarrow$  II.

The top menu is displayed again.

# Setting the network (Network Info.)

# Checking the network information

## Press + and – at the same time.

Turns on the menu settings mode and the menu appears on the display (ppage 20 "Menu map").

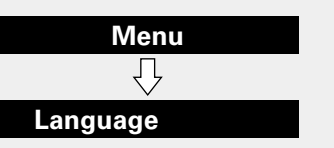

**2** Press + or − to select "Network Info.", then press ► II.

- **3** Press + or to select the item you want to check.
- Select "Exit" and press ►II to return to the top menu.

# WPS Settings (PIN code method)

Use this procedure to configure the wireless LAN settings.

# 

Before turning this unit on, make sure that an Ethernet cable is not connected to this unit. If a cable is connected, have this unit enter the power standby mode and disconnect the cable.

- Press + and at the same time.
- Turns on the menu settings mode and the menu appears on the display (3) page 20 "Menu map").
- **9** Press + or − to select "WPS(PIN)", then press ►**II**.
- "Searching" is displayed, and the access point you have set is displayed.

# 3 Press + or - to select the access point whose PIN code you want to display, and press ►II. PIN code number is displayed.

PIN code number is displayed.

- Set this PIN code to the register.
- When connection is established with access point, "Succeeded" is displayed.
- For how to register the PIN code, see the owner's manual of your router with access point.

# **Firmware Update**

- In order to update the firmware, the environment and settings required for connecting to broadband internet are needed (<u>prage 8</u>)
- Perform the firmware update operation after at least 2 minutes has elapsed since turning this unit's power ON.

#### Press + and – at the same time.

Turns on the menu settings mode and the menu appears on the display (<u>Page 20</u> "Menu map").

# **2** Press + or − to select "Firmware Update", then press ► II.

# **3** Press + or – to select "Check for Update" or "Start", then press ►II.

Check for Update Check for firmware updates.

Use + or − to select the item, and press ►II.

- Up to Date: It is already the latest firmware.
- Available Yes: Updates to the latest firmware.
- Available No: Does not update to the latest firmware.

Start

Determines whether to update or not.

Use + or − to select the item, and press ►II.

- Yes: Performs update.
- No: Does not perform update.
- If updating fails, the set automatically retries, but if updating is still not possible, one of the messages shown below is displayed. If the display reads as shown below, check the settings and network environment, then update again.

| Display         | Description                                  |
|-----------------|----------------------------------------------|
| Updating fail   | Updating failed.                             |
| Login failed    | Failure to log into server.                  |
| Server is busy  | Server is busy. Wait a while then try again. |
| Connection fail | Failure in connecting to server.             |
| Download fail   | Downloading of the firmware has failed.      |

# □ Notes concerning use of "Firmware Update"

- Do not turn off the power until updating or upgrading is completed.
- Even with a broadband connection to the Internet, approximately 20 minutes is required for the updating procedure to be completed.
- Once updating starts, normal operations on this unit cannot be performed until updating is completed. Furthermore, updating the firmware may reset the backup data for the parameters, etc. set for this unit.
- If the update fails, remove and re-insert the power cord. "Update Retry" appears on the display and update restarts from the point at which update failed. If the error continues despite this, check the network environment.

See the DENON website for details about updates.

# Auto standby

With the Auto Standby ON, this unit will automatically enter the standby mode after about 30 continuous minutes of stop mode with no operation.

• The default setting for the Auto Standby mode is "On".

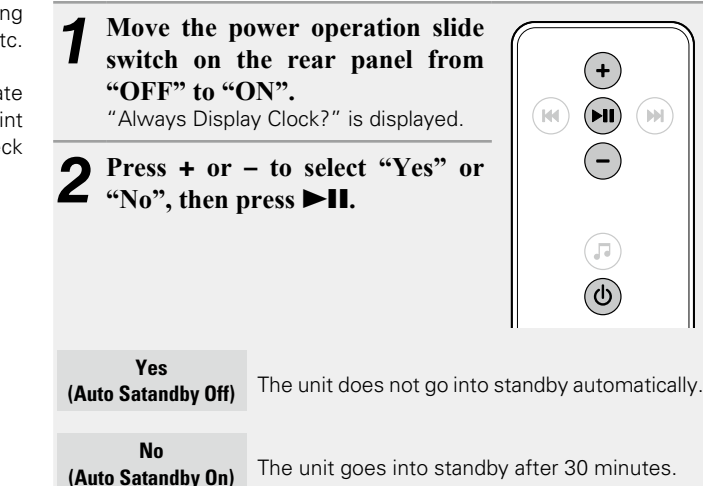

## NOTE

- In the following situations, the Auto standby function does not operate.
- When iPod or iPhone is connected to the Dock connector on this unit.
- When the input source is "AUX" and a devices connected to the AUX IN jack.
- When the input source being played is "Internet Radio" or "Music Server".

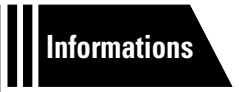

# Informations

Here, we list various information related to this unit. Please refer to this information as needed.

- Part names and functions 
   <u>Page 26</u>
- Other information page 28
- Troubleshooting 
   <u>page 31</u>
- Specifications page 33
- Index page 34

# **Part names and functions**

# **Front panel**

For buttons not explained here, see the page indicated in parentheses ( ).

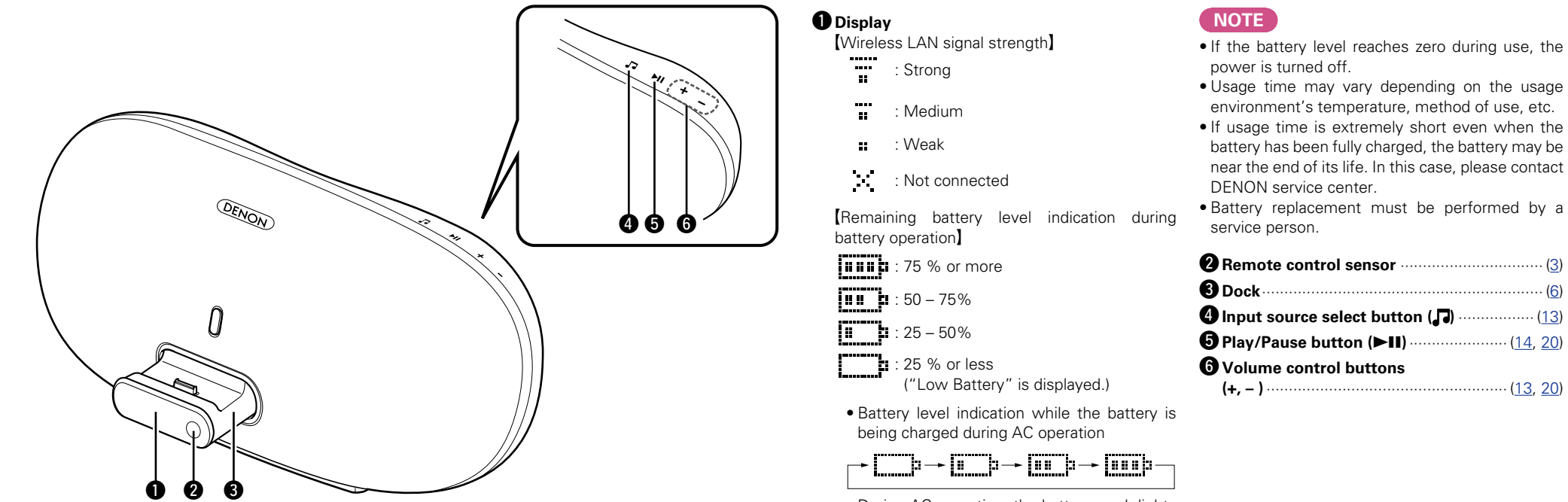

During AC operation, the battery mark lights off when the battery is fully charged.

**Rear panel** 

See the page indicated in parentheses ().

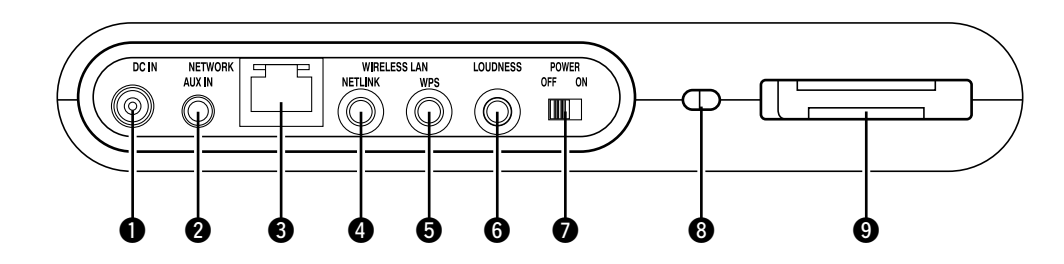

| <b>1</b> DC input (DC IN)                                                              |
|----------------------------------------------------------------------------------------|
| 2 AUX IN jack                                                                          |
| <b>3</b> Network connector (NETWORK)                                                   |
| 4 NETLINK button (11                                                                   |
| <b>5</b> WPS button (9                                                                 |
| 6 LOUDNESS button (14                                                                  |
| Power operation slide switch<br>(POWER ON/OFF)<br>Turns power to this unit on and off. |

### Security slot

You can attach a security cable to deter theft. Use a security cable that is compatible with this unit. For details, contact your dealer.

## NOTE

Security cables have deterrent effects, but do not completely prevent theft or misuse of this unit.

## Remote control storage space

# **Remote control unit**

For buttons not explained here, see the page indicated in parentheses ().

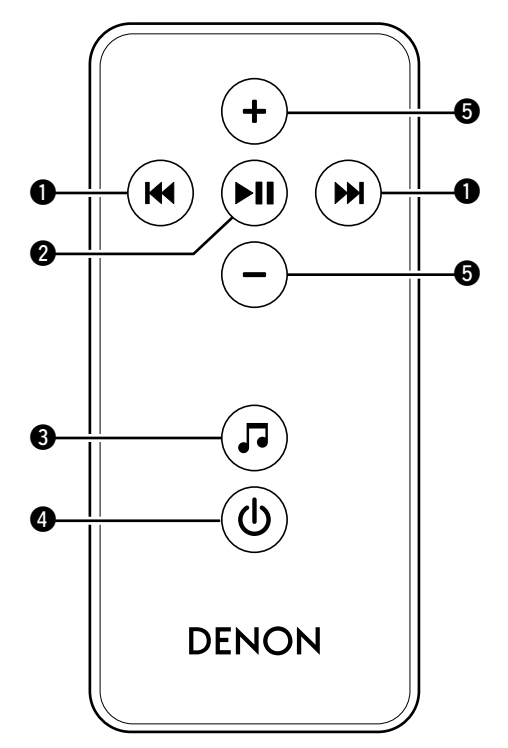

| ● Skip buttons (I◄◀, ▶►I)                  | ( <u>14</u> )        |
|--------------------------------------------|----------------------|
| 2 Play/Pause button (►II)                  | ······ ( <u>14</u> ) |
| 3 Input source select button ( 🞝 ) ······· | ( <u>13</u> )        |
| 4 Power operation button (也)               | ( <u>13</u> )        |
| <b>5</b> Volume control buttons (+, – )    | ( <u>13</u> )        |

# **Other information**

- □ Trademark information (127 page 28)
- Explanation of terms (
   <u>page 29</u>)

# **Trademark information**

This product uses the following technologies (Random order):

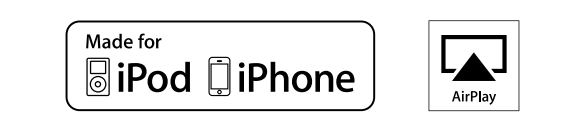

"Made for iPod" and "Made for iPhone" mean that an electronic accessory has been designed to connect specifically to iPod, or iPhone, respectively, and has been certified by the developer to meet Apple performance standards.

Apple is not responsible for the operation of this device or its compliance with safety and regulatory standards. Please note that the use of this accessory with iPod or iPhone, may affect wireless performance.

AirPlay, the AirPlay logo, iPad, iPhone, iPod, iPod classic, iPod nano, iPod shuffle and iPod touch are trademarks of Apple Inc., registered in the U.S. and other countries.

 Individual users are permitted to use iPhone, iPod, iPod classic, iPod nano, iPod shuffle, and iPod touch for private copy and playback of non-copyrighted contents and contents whose copy and playback is permitted by law. Copyright infringement is prohibited by law.

# **Explanation of terms**

#### Α

#### **AES (Advanced Encryption Standard)**

This is a next generation standard encryption method replacing the current DES and 3DES, and because of its high security it is expected to be applied widely to wireless LANs in the future. It uses the "Rijndael" algorithm developed by two Belgian cryptographers to divide the data into blocks of fixed lengths and encrypt each block. It supports data lengths of 128, 192 and 256 bits and key lengths of 128, 192 and 256 bits as well, offering extremely high encryption security.

### AirPlay

AirPlay sends (plays) contents recorded in iTunes or on an iPhone/iPod touch/iPad to a compatible device via the network.

#### App Store

App Store is a site that sells application software for such devices as the iPhone or iPod Touch, and is operated by Apple Inc.

### В

#### Bit rate

This expresses the read amount per 1 second of video/audio data recorded in a disc. A larger number means higher sound quality, but also means a larger file size.

# DLNA

DLNA and DLNA CERTIFIED are trademarks and/

D

or service marks of Digital Living Network Alliance. Some contents may not be compatible with other DLNA CERTIFIED™ products.

### FLAC

F

FLAC stands for Free lossless Audio Codec, and is a lossless free audio file format. Lossless means that the audio is compressed without any loss in quality. The FLAC license is as shown below.

#### Copyright (C) 2000,2001,2002,2003,2004,2005,200 6,2007,2008,2009 Josh Coalson

Redistribution and use in source and binary forms, with or without modification, are permitted provided that the following conditions are met:

- Redistributions of source code must retain the above copyright notice, this list of conditions and the following disclaimer.
- Redistributions in binary form must reproduce the above copyright notice, this list of conditions and the following disclaimer in the documentation and/ or other materials provided with the distribution.
- Neither the name of the Xiph.org Foundation nor the names of its contributors may be used to endorse or promote products derived from this software without specific prior written permission. THIS SOFTWARE IS PROVIDED BY THE COPYRIGHT HOLDERS AND CONTRIBUTORS "AS IS" AND ANY EXPRESS OR IMPLIED WARRANTIES, INCLUDING, BUT NOT LIMITED TO, THE IMPLIED WARRANTIES OF MERCHANTABILITY AND FITNESS FOR A PARTICULAR PURPOSE ARE DISCLAIMED. IN NO EVENT SHALL THE FOUNDATION OR CONTRIBUTORS BE LIABLE FOR ANY DIRECT, INDIRECT, INCIDENTAL, SPECIAL, EXEMPLARY, OR CONSEQUENTIAL DAMAGES (INCLUDING, BUT NOT LIMITED TO, PROCUREMENT OF SUBSTITUTE GOODS OR SERVICES; LOSS OF USE, DATA, OR PROFITS; OR BUSINESS INTERRUPTION) HOWEVER CAUSED AND ON ANY THEORY OF LIABILITY, WHETHER IN CONTRACT, STRICT LIABILITY, OR TORT (INCLUDING NEGLIGENCE OR OTHERWISE) ARISING IN ANY WAY OUT OF THE USE OF THIS SOFTWARE, EVEN IF ADVISED OF THE POSSIBILITY OF SUCH DAMAGE.

#### IEEE 802.11b

.

This is one wireless LAN standard set by the 802 working group that establishes LAN technology standards at the IEEE (Institute of Electrical and Electronics Engineers) of the United States. It uses the 2.4 GHz band usable freely without a radio frequency license (ISM band), enabling communications at a maximum speed of 11 Mbps. • The value indicated above is the maximum

theoretical value for the wireless LAN standard, and does not indicate the actual data transfer rate.

#### IEEE 802.11g

This is another wireless LAN standard set by the 802 working group that establishes LAN technology standards at the IEEE (Institute of Electrical and Electronics Engineers) of the United States, and is compatible with IEEE 802.11b. It also uses the 2.4 GHz band, but enables communications at a maximum speed of 54 Mbps.

• The value indicated above is the maximum theoretical value for the wireless LAN standard, and does not indicate the actual data transfer rate. **iTunes** 

iTunes is the name of the multimedia player provided by Apple Inc. It enables management and playback of multimedia contents including music and movies. iTunes supports many main file formats including AAC, WAV, and MP3.

#### MP3 (MPEG Audio Layer-3)

М

This is an internationally standardized audio data compression scheme, using the "MPEG-1" video compression standard. It compresses the data volume to about one eleventh its original size while maintaining sound quality equivalent to a music CD. **MPEG (Moving Picture Experts Group)**,

#### MPEG (Moving Picture Experts Group MPEG-2, MPEG-4

These are the names for digital compression format standards used for the encoding of video and audio. Video standards include "MPEG-1 Video", "MPEG-2 Video", "MPEG-4 Visual", "MPEG-4 AVC". Audio standards include "MPEG-1 Audio", "MPEG-2 Audio", "MPEG-2 Audio", "MPEG-4 AAC".

# Ν

#### Network Names (SSID: Security Set Identifier)

When forming wireless LAN networks, groups are formed to prevent interference, data theft, etc. This grouping is done by "SSID" or "Security Set Identifiers". For further security, a WEP key is set and signal transfer is not possible unless the SSID and WEP key match.

### P Protection Circuit

This is a function to prevent damage to devices within the power supply when an abnormality such as an overload, excess voltage occurs or temperature for any reason.

In this unit, the power indicator blinks and the unit enters standby mode when an abnormality occurs.

### S Sampling frequency

Т

Sampling involves taking a reading of a sound wave (analog signal) at regular intervals and expressing the height of the wave at each reading in digitized format (producing a digital signal).

The number of readings taken in one second is called the "sampling frequency". The larger the value, the closer the reproduced sound is to the original.

#### **TKIP (Temporal Key Integrity Protocol)**

This is a network key used for WPA. The encryption algorithm is RC4, the same as for WEP, but the security level is increased by changing the network key used for encryption for each packet.

#### vTuner

V

This is a free online content server for Internet radio. Note that usage fees are included in upgrade costs.

For inquiries about this service, visit the vTuner site below.

#### vTuner website: http://www.radiodenon.com

This product is protected by certain intellectual property rights of Nothing Else Matters Software and BridgeCo. Use or distribution of such technology outside of this product is prohibited without a license from Nothing Else Matters Software and BridgeCo or an authorized subsidiary.

# W

#### WEP Key (Network Key)

This is key information used for encrypting data when conducting data transfer. On this unit, the same WEP key is used for data encryption and decryption, so the same WEP key must be set on both devices in order for communications to be established between them.

### Wi-Fi®

Wi-Fi Certification assures tested and proven interoperability by the Wi-Fi Alliance, a group certifying interoperability among wireless LAN devices.

#### Windows Media DRM

This is a copyright protection technology developed by Microsoft.

Content providers are using the digital rights management technology for Windows Media contained in this device (WM-DRM) to protect the integrity of their content (Secure Content) so that their intellectual property, including copyright, in such content is not misappropriated. This device uses WM-DRM software to play Secure Content (WM-DRM Software). If the security of the WM-DRM Software in this device has been compromised, owners of Secure Content (Secure Content Owners) may request that Microsoft revoke the WM-DRM Software's right to acquire new licenses to copy, display and/or play Secure Content. Revocation does not alter the WM-DRM Software's ability to play unprotected content. A list of revoked WM-DRM Software is sent to your device whenever you download a license for Secure Content from the Internet or from a PC. Microsoft may, in conjunction with such license, also download revocation list onto your device on behalf of Secure Content Owners.

#### Windows Media Player Ver.11 or later

This is a media player distributed free of charge by Microsoft Corporation.

It can play playlists created with Ver.11 or later of Windows Media Player, as well as WMA, DRM WMA, WAV, and other files.

#### WMA (Windows Media Audio)

This is audio compression technology developed by Microsoft Corporation.

WMA data can be encoded using Windows Media<sup>®</sup> Player Ver.7, 7.1, Windows Media<sup>®</sup> Player for Windows<sup>®</sup> XP and Windows Media<sup>®</sup> Player 9 Series.

To encode WMA files, only use applications authorized by Microsoft Corporation. If you use an unauthorized application, the file may not work properly.

#### WPA (Wi-Fi Protected Access)

This is a security standard established by the Wi-Fi Alliance. In addition to the conventional SSID (network name) and WEP key (network key), it also uses a user identification function and encrypting protocol for stronger security.

#### WPA2 (Wi-Fi Protected Access 2)

This is a new version of the WPA established by the Wi-Fi Alliance, compatible with more secure AES encryption.

#### WPA-PSK/WPA2-PSK (Pre-shared Key)

This is a simple authentication system for mutual authentication when a preset character string matches on the wireless LAN access point and client.

#### WPS (Wi-Fi Protected Setup)

This is a standard drawn up by the Wi-Fi Alliance to ease the task of setting up wireless LAN connections and configuring security. There are two methods: push-button and PIN (Personal Identification Number) code.

# Troubleshooting

If a problem should arise, first check the following:

1. Are the connections correct?

2. Is the set being operated as described in the owner's manual?

### 3. Are the other devices operating properly?

If this unit does not operate properly, check the items listed in the table below. Should the problem persist, there may be a malfunction.

In this case, disconnect the power immediately and contact your store of purchase.

### [General]

| Symptom                                                                                                    | Cause/Solution                                                                                                    | Page      |
|----------------------------------------------------------------------------------------------------|----------------------------------------------------------------------------------------------------|-----------|
| Power does not turn on.                                                                                       | • Check whether the power plug is correctly inserted into the power outlet.                                                               | <u>5</u>  |
| The operation buttons on the upper                                                                            | • The protection circuit has been activated by a rise in the humidity inside the unit. Please turn off power once, and re-apply the power | <u>29</u> |
| part of this unit flash<br>white approximately<br>every 2 seconds.                                            | <ul><li>after the temperature has fallen sufficiently.</li><li>Please re-install this unit in a place having good ventilation.</li></ul>  | _         |
| The operation<br>buttons on the upper<br>part of this unit flash<br>white approximately<br>every 0.5 seconds. | <ul> <li>This unit amplifier circuit has failed. Turn off the power and please<br/>contact the DENON service adviser.</li> </ul>          | -         |
| Set does not operate properly.                                                                                | Reset the microprocessor.                                                                                                    | <u>33</u> |

## [Audio]

| Symptom              | Cause/Solution                                                         | Page            |
|----------------------|------------------------------------------------------------------------|-----------------|
| Audio is not output. | Check the connections for all devices.                                 | <u>6, 9, 10</u> |
|                      | <ul> <li>Check whether the audio device power is turned on.</li> </ul> | -               |
|                      | <ul> <li>Adjust the master volume.</li> </ul>                          | <u>13</u>       |
|                      | • Check the connection with the playback device and select the         | <u>13</u>       |
|                      | proper input source.                                                   |                 |

## [iPod / Internet radio / Music server ]

| Symptom                                                     | Cause/Solution                                                                                                    | Page                 |
|-------------------------------------------------------------|----------------------------------------------------------------------------------------------------|----------------------|
| iOS device cannot be played.                                | • Some iOS devices do not support being used connected directly to the Dock connector.                                                                                                    | <u>6</u>             |
| The file names<br>are not displayed<br>properly ("", etc.). | • Characters that cannot be displayed are used. This is not a malfunction. On this unit, characters that cannot be displayed are replaced with a "." (period).                                                    | -                    |
| Internet radio cannot be played.                            | • Ethernet cable is not properly connected or network is disconnected. Check the connection status.                                                                                                    | <u>9</u> , <u>10</u> |
|                                                             | <ul> <li>Program is being broadcast in non-compatible format. Only<br/>Internet radio programs in MP3 and WMA can be played on this<br/>unit.</li> </ul>                                                          | <u>17</u>            |
|                                                             | • The firewall of the PC or router has been activated. Check the firewall settings of the connected PC or router.                                                                                                 | -                    |
|                                                             | <ul> <li>Radio station is not currently broadcasting. Choose a radio station<br/>that is currently broadcasting.</li> </ul>                                                                                       | _                    |
|                                                             | <ul> <li>IP address is wrong. Check the set's IP address.</li> </ul>                                                                                                    | <u>23</u>            |
|                                                             | <ul> <li>Some radio stations may go silent at certain times of the day. In<br/>this case, no audio is output even when a station is received. Try<br/>again later, or switch to another radio station.</li> </ul> | -                    |
| Files stored on a computer cannot be                        | • Files are stored in a non-compatible format. Record in a compatible format.                                                                                                    | <u>19</u>            |
| played.                                                     | • You are attempting to play a file that is copyright protected. Files that are copyright protected cannot be played on this unit.                                                                                | <u>19</u>            |
|                                                             | • Media sharing settings are not correct. Change media sharing settings so that the unit can access the folders on your computer.                                                                                 | <u>18</u>            |
| Music stored on<br>a NAS cannot be                          | <ul> <li>If you use a NAS in conformity with the DLNA standard, enable<br/>the DLNA server function in the NAS setting.</li> </ul>                                                                                | _                    |
| played.                                                     | <ul> <li>If you use a NAS that does not conform with the DLNA standard,<br/>play the music via a PC. Set Windows Media Player's media<br/>sharing function and add NAS to the selected play folder</li> </ul>     | <u>18</u>            |
|                                                             | <ul> <li>If connection is restricted, set audio equipment as the connection target.</li> </ul>                                                                                                    | -                    |
| Server is not found,<br>or it is not possible               | • The computer's or router's firewall is activated. Check the computer's or router's firewall settings.                                                                                                    | _                    |
| to connect to the                                           | • Computer's power is not turned on. Turn on the power.                                                                                                    | _                    |
| server.                                                     | <ul> <li>Server is not running. Launch the server.</li> <li>Set's IP address is wrong. Check the set's IP address.</li> </ul>                                                                                     | - 23                 |

| Symptom                                                                                                    | Cause/Solution                                                                                                    | Page |
|----------------------------------------------------------------------------------------------------|----------------------------------------------------------------------------------------------------|------|
| Cannot connect to preset radio stations.                                                                                                    | <ul> <li>Radio station is not currently broadcasting. Wait a while before<br/>trying again.</li> </ul>                                                                                                    | -    |
|                                                                                                    | • Radio station is not currently in service. It is not possible to connect to radio stations that are no longer in service.                                                                                                    | -    |
| For some radio<br>stations, "Radio<br>station server full" or<br>"Connection down"<br>is displayed and<br>station cannot be<br>connected to. | • Station is congested or not currently broadcasting. Wait a while before trying again.                                                                                                    | -    |
| Sound is broken<br>during playback.                                                                                                    | • Network signal transfer speed is slow or communications lines or radio station is congested. This is not a malfunction. When playing broadcast data with a high bit rate, the sound may be broken, depending on the communications conditions. | _    |
| Sound quality is poor<br>or noise is heard<br>during play.                                                                                   | • File being played has a low bit rate. This is not a malfunction.                                                                                                    | _    |

# [AirPlay]

| Symptom                                                     | Cause/Solution                                                                                                    | Page                 |
|-------------------------------------------------------------|----------------------------------------------------------------------------------------------------|----------------------|
| The AirPlay icon<br>is not displayed<br>in iTunes or on the | • This unit and the computer or iPhone/iPod touch/iPad are not connected to the same network (LAN). Connect the computer or iPhone/iPod touch/iPad to the same network as this unit.                                                          | <u>9</u> , <u>10</u> |
| iPhone/iPod touch/<br>iPad.                                 | • I lunes or the iPhone/iPod touch/iPad do not have firmware that supports AirPlay installed. Update to the latest firmware.                                                                                                    | <u>24</u>            |
| No sound.                                                   | • The volume in iTunes or on the iPhone/iPod touch/iPad is set to the minimum setting. Adjust the volume to the optimum level.                                                                                                    | -                    |
|                                                             | • This unit is not selected in the screen that is displayed when iTunes or the iPhone/iPod touch/iPad is started. Start iTunes or switch on the iPhone/iPod touch/iPad, click the AirPlay icon in the displayed screen, and select this unit. | <u>15</u>            |
|                                                             | <ul> <li>AirPlay playback has not started. Click the ► button in iTunes or<br/>press the ► button on the iPhone/iPod touch/iPod.</li> </ul>                                                                                                   | _                    |
| When using AirPlay with the iPhone/                         | • Quit the application running in the background of the iPhone/iPod touch, and then play using AirPlay.                                                                                                    | -                    |
| iPod touch, the<br>sound suffers from                       | When playing via a wireless connection, outside conditions may affect the unit. To remedy this, change the network environment, a g aborton the distance to the wireless I AN access point.                                                   | _                    |
| or AirPlay does not<br>function.                            | <ul> <li>Update the iPhone/iPod touch application or iTunes to the latest version.</li> </ul>                                                                                                    | _                    |

## [Remote control unit]

| Symptom                                                        | Cause/Solution                                                                                                    | Page                 |
|----------------------------------------------------------------|----------------------------------------------------------------------------------------------------|----------------------|
| The set cannot be<br>operated with the<br>remote control unit. | <ul> <li>Batteries are worn out. Replace with new batteries.</li> <li>Operate the remote control unit within a distance of about 23 ft/7 m from this unit and at an angle of within 30°.</li> </ul>                         | <u>3</u><br><u>3</u> |
|                                                                | Remove any obstacle between this unit and the remote control unit.                                                                                                    | <u>3</u>             |
|                                                                | • Insert the batteries in the proper direction, checking the $\oplus$ and $\Theta$ marks.                                                                                                    | <u>3</u>             |
|                                                                | • The set's remote control sensor is exposed to strong light (direct sunlight, inverter type fluorescent bulb light, etc.). Move the set to a place in which the remote control sensor will not be exposed to strong light. | <u>3</u>             |

# **Resetting the microprocessor**

When the microprocessor is reset, all the settings are reset to their default values.

# Press + and – at the same time.

Turns on the menu settings mode and the menu appears on the display (page 20 "Menu map").

Press + or − to select "Factory Reset", then press ►II. L

#### 3 Press + or − to select "Reset? Yes", then press ►II.

"Initialized" is displayed and the default settings are restored.

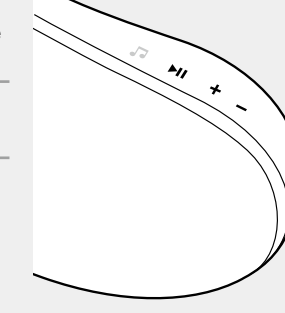

# ø

If "Initialized" does not display in step 3, start over from step 1.

# **Specifications**

## Audio section

- Amplifiers • Drivers
- Clock

Clock method

## Wireless LAN

Network type (wireless LAN standards): Transfer rate:

Security:

Used frequency range: No. of channels:

Conforming to IEEE 802.11b Conforming to IEEE 802.11g (Conforming to Wi-Fi®)\* DS-SS: 11 / 5.5 / 1 Mbps (Automatic switching) OFDM: 54 / 48 / 36 / 24 / 18 / 12 / 9 / 6 Mbps (Automatic switching) SSID (Network name) WEP key (network key) (64/128 bits) WPA-PSK (TKIP/AES) WPA2-PSK (TKIP/AES) 2.412 MHz - 2.462 MHz Conforming to IEEE 802.11b : 11 ch (DS-SS) (Of which 1 channel used) Conforming to IEEE 802.11g : 11 ch (OFDM) (Of which 1 channel used)

## 🖵 General

AC adapter:

Input: 100 - 240 V 50/60 Hz Output: DC 20 V, 2.5 A

\* Wi-Fi® conformity indicates tested and proven interoperability by the "Wi-Fi Alliance", a group certifying interoperability among wireless LAN devices.

For purposes of improvement, specifications and design are subject to change without notice.

2 x 25 W ClassD

2 x 100 mm Woofer

Within 1 - 2 minutes per month

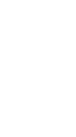

# Index

## 🕼 🛛

| Accessories                 | 1  |
|-----------------------------|----|
| Adjusting the master volume | 3  |
| Adjusting the tone 1        | 4  |
| 4ES                         | 29 |
| AirPlay 15, 2               | 29 |
| App Store                   | 29 |
| Auto Adjust ······2         | 21 |
| Auto Adjust Now 2           | 22 |
| Auto standby ······2        | 24 |

# 🕼 B

Bit rate-----

### 🕼 C

| Cable                   |
|-------------------------|
| Ethernet cable10        |
| Power cord5             |
| Stereo mini plug cable5 |
| Clock                   |
| Auto Adjust ······21    |
| Auto Adjust Now22       |
| Manual Adjust22         |
| Summer Time             |
| Time Zone······21       |
| Cocoon App              |
| Condensation2           |
| Connection              |
| Home network (LAN)7     |
| iOS device6             |
| Portable player5        |
| Power cord5             |
| Wired LAN ······ 10     |
| Wireless LAN9           |

## 🕼 D

| DHCP ······ | 10 |
|-------------|----|
| Display     | 26 |
| DLNA18, 2   | 29 |

### 🕼 F

| Firmware Update | 24 |
|-----------------|----|
| FLAC            | 29 |
| Front Panel     | 26 |

## 🕼 H

| IEEE 802.11g29         |
|------------------------|
| Inputting characters23 |
| iTunes                 |
|                        |

# Language------

## СТ M

29

| ~                     |
|-----------------------|
| Manual Adjust22       |
| Max Vol Level······23 |
| Menu map              |
| Menu operation 20     |
| MP317, 19, 29         |
| MPEG 19, 29           |
| © TN                  |
| NETLINK               |
| Network Info23        |
| Network Info.         |
| Firmware Update       |
| PIN code method       |

## @**70**

Operation Mode ......14

# 🖅 P

| Playback              |
|-----------------------|
| AirPlay function      |
| FLAC 19               |
| Internet radio17      |
| iOS device 14         |
| MP3 17, 19            |
| MPEG-4 AAC 19         |
| Music server ······18 |
| NAS18                 |
| PC 18                 |
| Portable player 17    |
| WAV19                 |
| WMA 17, 19            |
| Progressive           |
| Protection circuit    |

# 🕼 R

| Rear panel                   | 27  |
|------------------------------|-----|
| Remote control unit          | 27  |
| Inserting the batteries      | · 3 |
| Resetting the microprocessor | 33  |

# 🕼 S

· 21

| Sampling frequency           | 9 |
|------------------------------|---|
| Security slot2               | 7 |
| Selecting the input source13 | 3 |
| Setting the current time13   | 3 |
| Setting the volume limit     |   |
| (Max Vol Level) 23           | 3 |
| Summer Time22                | 2 |
| Supported iPod models        | 6 |
|                              |   |

## 🕼 L

| Time Zone21          |
|----------------------|
| TKIP29               |
| Trademark 28         |
| Troubleshooting      |
| Turning the power on |

## r V

| vTuner3 | . 30 |
|---------|------|
|---------|------|

## r 🖉 🛛

| WAV                    | 19       |
|------------------------|----------|
| WEP Key ·····          | 30       |
| Wi-Fi ·····            | 30       |
| Windows Media DRM      | 30       |
| Windows Media Player   | ·18, 30  |
| WMA 17,                | , 19, 30 |
| WPA                    | 30       |
| WPA2                   | 30       |
| WPA-PSK/WPA2-PSK······ | 30       |
| WPS                    | 23, 30   |

# Dimensions

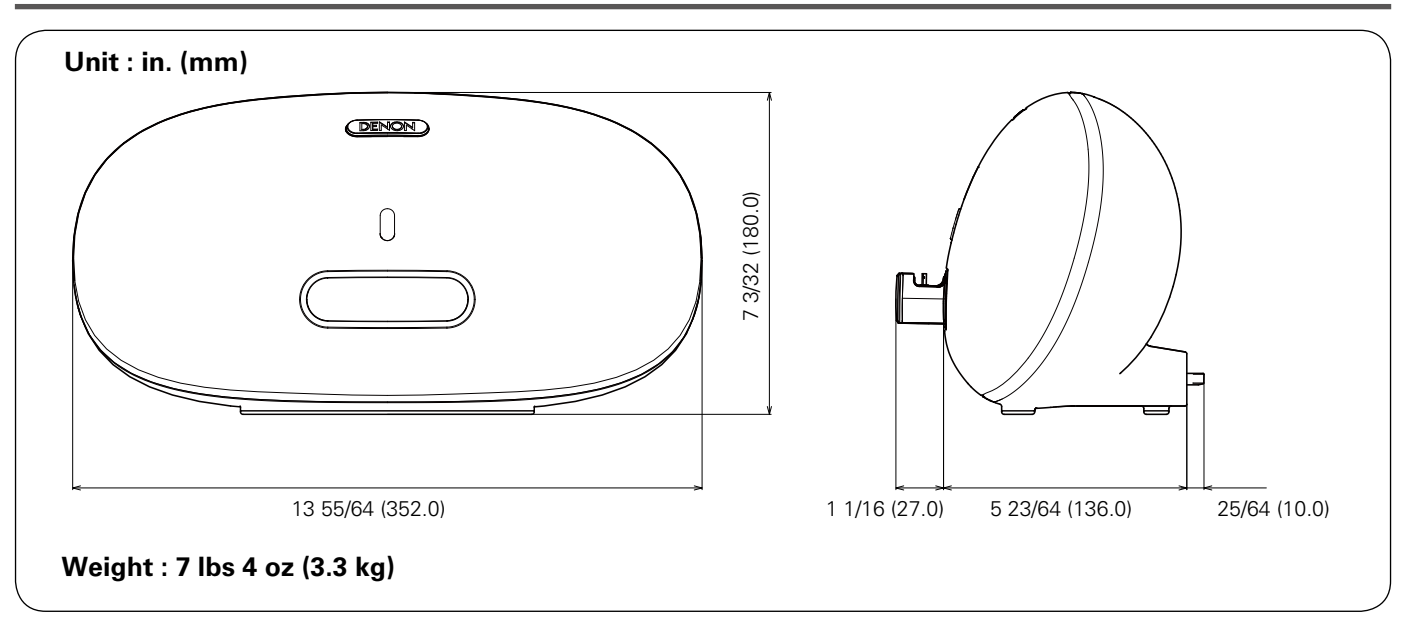

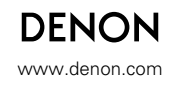

D&M Holdings Inc. 3520 10123 00AD

# Notes on radio

## USA CANADA

# FCC Information (For US customers)

#### 1. IMPORTANT NOTICE : DO NOT MODIFY THIS PRODUCT

Any changes or modifications not expressly approved by the grantee of this device could void the user's authority to operate the equipment.

#### 2. CAUTION

This equipment must be installed and operated in accordance with provided instructions and the antenna(s) used for this transmitter must be installed to provide a separation distance of at least 20 cm from all persons and must not be co-located or operating in conjunction with any other antenna or transmitter. End-users and installers must be provide with antenna installation instructions and transmitter operating conditions for satisfying RF exposure compliance.

## 3. COMPLIANCE INFORMATION Product Name :

#### Wireless headphones

This device complies with Part 15 of the FCC Rules. Operation is subject to the following two conditions: (1) this device may not cause harmful interference, and (2) this device must accept any interference received, including interference that may cause undesired operation. Denon Electronics (USA), LLC

(a D & M Holdings (OSA), LLC (a D & M Holdings Company) 100 Corporate Drive Mahwah, NJ 07430-2041 Tel. (800) 497-892

#### 4. NOTE

This equipment has been tested and found to comply with the limits for a Class B digital device, pursuant to part 15 of the FCC Rules. These limits are designed to provide reasonable protection against harmful interference in a residential installation. This equipment generates, uses and can radiate radio frequency energy and, if not installed and used in accordance with the instructions, may cause harmful interference to radio communications. However, there is no guarantee that interference will not occur in a particular installation. If this equipment does cause harmful interference to radio or television reception, which can be determined by turning the equipment off and on, the user is encouraged to try to correct the interference by one or more of the following measures:

- · Reorient or relocate the receiving antenna.
- Increase the separation between the equipment and receiver.
- Connect the equipment into an outlet on a circuit different from that to which the receiver is connected.
- Consult the dealer or an experienced radio/ TV technician for help.

## □ IC Information (For Canadian customers)

#### CAUTION

#### To reduce potential radio interference to other users,

the antenna type and its gain should be so chosen that the equivalent isotropically radiated power (e.i.r.p.) is not more than that permitted for successful communication.

#### ATTENTION

Afin de reduire le risque d'interference aux autres utilisateurs, il faut choisir le type d'antenne et son gain de facon a ce que la puissance isotrope rayonnee equivalente (p.i.r.e.) ne soit pas superieure au niveau requis pour l'obtention d'une communication satisfaisante.

This equipment complies with FCC/IC radiation exposure limits set forth for an uncontrolled environment and meets the FCC radio frequency (RF) Exposure Guidelines in Supplement C to OET65 and RSS-102 of the IC radio frequency (RF) Exposure rules. This equipment has very low levels of RF energy that are deemed to comply without testing of

energy that are deemed to comply without testi specific absorption ratio (SAR).

#### For Canadian customers:

This Class B digital apparatus complies with Canadian ICES-003 and RSS-210.

Operation is subject to the following two conditions: (1) this device may not cause interference, and (2) this device must accept any interference, including interference that may cause undesired operation of the device.

The radiated output power of the Wireless Device is below the Industry Canada (IC) radio frequency exposure limits. The Wireless Device should be used in such a manner such that the potential for human contact during normal operation is minimized.

This device has also been evaluated and shown compliant with the IC RF Exposure limits under mobile exposure conditions. (antennas are greater than 20 cm from a person's body).

#### APPAREIL

Cet appareil numérique de classe B est conforme aux normes canadiennes ICES-003 et RSS-210. Son fonctionnement est soumis aux deux conditions suivantes : (1) cet appareil ne doit pas causer d'interférence et (2) cet appareil doit accepter toute interférence, notamment les interférences qui peuvent affecter son fonctionnement.

La puissance de sortie émise par l'appareil de sans fil est inférieure à la limite d'exposition aux fréquences radio d'Industry Canada (IC). Utilisez l'appareil de sans fil de façon à minimiser les contacts humains lors du fonctionnement normal.

Ce périphérique a également été évalué et démontré conforme aux limites d'exposition aux RF d'IC dans des conditions d'exposition à des appareils mobiles (les antennes se situent à moins de 20 cm du corps d'une personne).

## EU

#### [ENGLISH]

1. IMPORTANT NOTICE: DO NOT MODIFY THIS PRODUCT This product, when installed as indicated in the instructions contained in this manual, meets R&TTE directive requirements. Modification of the product could result in hazardous Radio and EMC radiation.

#### 2. CAUTION

Separation distance of at least 20 cm must be maintained between this product and all persons.

This product and its antenna must not be co-located or operating in conjunction with any other antenna or transmitter.

#### [Deutsch] 1. Wichtiger Hi

1. WICHTIGER HINWEIS: NEHMEN SIE KEINE VERÄNDERUNGEN AN DIESEM PRODUKT VOR Wenn dieses Produkt entsprechend dieser Bedienungsanleitung aufgebaut wird, entspricht es den Anforderungen der R&TTE-Richtlinie. Veränderungen am Produkt können zu gefährlicher Funk- und EMV-Strahlung führen.

#### 2. VORSICHT

Zwischen dieses Produkts und Personen muss ein Schutzabstand von 20 cm eingehalten werden. Dieses Produkt und seine Antenne dürfen nicht neben anderen Antennen oder Sendern aufgestellt oder zusammen mit ihnen verwendet werden.

#### [FRANÇAIS]

#### 1. MISE EN GARDE IMPORTANTE : NE JAMAIS MODIFIER CE PRODUIT

Si toutes les consignes indiquées dans ce mode ont été respectées pendant son installation, ce produit est conforme aux directives R&TTE. Toute modification du produit risquerait alors de générer des radiations radio et EMC dangereuses.

#### 2. ATTENTION

L'appareil devra être située à une distance de 20 cm au moins des personnes. Ce produit ainsi que son antenne ne devront en aucun cas

être utilisés à proximité d'une autre antenne ou transmetteur.

#### [ITALIANO] 1. AVVERTENZA IMPORTANTE: NON MODIFICARE QUESTO PRODOTTO

Se installato come indicato nelle istruzioni del presente manuale, questo prodotto soddisfa i requisiti della direttiva R&TTE. Eventuali modifiche apportate al prodotto potrebbero causare pericolose radiazioni radio ed EMC.

#### 2. ATTENZIONE

È necessario mantenere una distanza minima di 20 cm tra questo prodotto e le persone.

Questo prodotto e la relativa antenna non devono essere posizionati in prossimità di altre antenne o trasmettitori e non devono essere utilizzati congiuntamente a questi ultimi.

#### [ESPAÑOL]

#### 1. NOTA IMPORTANTE: NO MODIFIQUE ESTE PRODUCTO

Este producto, si es instalado de acuerdo con las instrucciones contenidas en este manual, cumple los requisitos de la directiva R&TTE. La modificación del producto puede producir radiación de Radio y EMC peligrosa.

#### 2. PRECAUCIÓN

Se debe mantener una separación de al menos 20 cm del producto y las personas. Este producto y su antena no debe instalarse ni utilizarse

conjuntamente con otra antena o transmisor.

#### [NEDERLANDS]

#### 1. BELANGRIJKE MEDEDELING: BRENG AAN DIT PRODUCT GEEN AANPASSINGEN AAN

Dit product, indien geïnstalleerd volgens de aanwijzingen in deze gebruiksaanwijzing, voldoet aan de vereisten van de R&TTE-richtlijn. Aanpassing van dit product kan gevaarlijke radio- en EMC-straling tot gevolg hebben.

#### 2. LET OP

Houd tussen en personen altijd een afstand van tenminste 20 cm aan.

Dit product en zijn antenne mogen niet in de buurt van een andere antenne of zender worden geplaatst of in combinatie daarmee worden gebruikt.

#### [SVENSKA]

#### **1. VIKTIGT: APPARATEN FÅR INTE MODIFIERAS**

Under förutsättning att apparaten installeras enligt anvisningarna i denna bruksanvisning, uppfyller denna kraven i R&TTE-direktivet. Ev. modifiering av apparaten kan resultera i farlig radio- och elektromagnetisk strålning.

#### 2. FÖRSIKTIGT

Se till att det finns ett avstånd på minst 20 cm mellan apparatens och personer i orgivningen.

Apparaten och dess antenn får inte placeras eller användas i närheten av andra antenner eller sändare.

#### [РУССКИЙ]

#### 1. ВАЖНО! НЕ ИЗМЕНЯЙТЕ ДАННЫЙ ПРОДУКТ

Продукт, установленный согласно инструкциям в настоящем руководстве, отвечает требованиям директивы R&TTE. Изменение продукта может привести к появлению опасного электромагнитного излучения.

#### 2. ПРЕДУПРЕЖДЕНИЕ

Не приближайтесь к данного изделия ближе, чем на 20 см.

Запрещается использовать данный продукт и антенну с другой антенной или передатчиком.

#### [POLSKI]

#### 1. UWAGA: MODYFIKACJA TEGO URZĄDZENIA JEST ZABRONIONA

Po zainstalowaniu zgodnie z instrukcjami zawartymi w niniejszej instrukcji obsługi urządzenie to będzie spełniać wymogi dyrektywy R&TTE. Wprowadzanie modyfikacji do tego urządzenia może skutkować powstaniem niebezpiecznego promieniowania elektromagnetycznego oraz radiowego.

#### 2. OSTRZEŻENIE

Między tego produktu i wszelkimi osobami musi być zachowana odległość przynajmniej 20 cm. Urządzenia wraz z anteną nie można instalować w połączeniu z inna antena lub nadajnikiem.

| CED R&TTE Directive 1999/5/EC |             |                |               |        |  |
|-------------------------------|-------------|----------------|---------------|--------|--|
| This product                  | may be oper | ated in the fo | ollowing coun | tries; |  |
| FR                            | DE          | GR             | HU            | IE     |  |
| IT                            | NL          | PL             | PT            | SK     |  |
| ES                            | SE          | GB             | NO            | СН     |  |
| Indoor use or                 | nlv.        |                |               |        |  |

# 日本

# □電波に関するご注意

- 本機は電波法に基づく工事設計認証を取得した小電力 データ通信システムの無線局設備を内蔵しています。 ・本機を使用するときに無線局の免許は必要ありません。 ※以下のことをおこなうと法律で罰せられることがあり
- ます。
- ・内蔵する小電力データ通信システムの無線局設備を分解 / 改造すること
- 内蔵する小電力データ通信システムの無線局設備に 貼ってある証明ラベルをはがすことこの機器の使用周 波数帯(2.4GHz)では、電子レンジ等の産業・科学・ 医療用機器のほか、工場の製造ライン等で使用され ている移動体識別用の構内無線局(免許を要する無線 局)、特定小電力無線局(免許を要しない無線局)、お よびアマチュア無線局(免許を要する無線局)が運用さ れています。
- 1. この機器を使用する前に、近くで移動体識別用の構 内無線局、特定小電力無線局およびアマチュア無線 局が運用されていないことを確認してください。
- 2. 万が一、この機器から移動体識別用の構内無線局に 対して有害な電波干渉の事例が発生した場合には、 速やかに使用周波数を変更するか、または電波の発 射を停止した上、下記連絡先にご連絡いただき、混 信回避のための処置等についてご相談してください。
- その他、この機器から移動体識別用の特定小電力無 線局またはアマチュア無線局に対して有害な電波干渉 の事例が発生した場合など、何かお困りのことが起き たときには、次の連絡先へお問い合わせください。 連絡先:

株式会社 ディーアンドエムホールディングス

お客様相談センター

044(670)5555

http://denon.jp/jp/support/pages/servicecenter.aspx

### ◎ 現品表示について

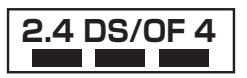

- 2.4 : 2.4Ghz 帯を使用する無線設備を表します。
- DS/OF : 変調方式を表します。
- 4 : 移動体識別装置の構内無線局に対して想定される与干渉距離を表します(約40m)。
- ■■■ : 2.4GHz 帯の全帯域を使用し、かつ移動体識別装置の帯域を回避可能であることを意味します。

- ◎ 本機では、2.4GHzの周波数帯の電波を利用している 関係で、下記機器と干渉し、音が途切れたり、雑音 が発生したりする可能性があります。
  - 【2.4GHz の周波数帯を使用している主な機器】 ・電子レンジ
  - ・無線 LAN を利用した機器
  - (ノートパソコン、無線ルーター、無線 LAN 対応 AV 機器等)
  - ・コードレスフォン
  - Bluetooth 対応機器
  - ・ワイヤレス対応 AV 機器
  - ・ワイヤレスコントローラー
- ※ 音が途切れたり雑音が発生したりする場合には、下記 の方法で改善する可能性があります。
  - 1. 干渉している機器との距離を離す。
  - 2. 干渉している機器の電源を切る。
- ◎ ペースメーカー等の医療用電気機器をご使用の場合 には、各医療用電気機器メーカーまたは販売店に電 波による影響をご確認の上ご使用ください。
- ◎ 人ごみの中で使用したり、本機の間に鉄筋コンクリートの壁や家具などの障害物があると、通信状態が悪くなり音が途切れたり、雑音が発生したりすることがあります。音が途切れたり、雑音が発生したりする場合には、見通しの良い場所に設置し直して下さい。
- ② 設置の距離や障害物がない場合でも、電波の反射等により受信がうまくいかない場合があります。その場合には本機の向きや位置を変えると改善することがあります。
- ◎ ラジオやテレビ、BS/CS チューナーなどの電波を利用した機器のそばで使用すると、ノイズを発生することがあります。その場合には機器から遠ざけて設置してください。
- ◎ 本機は盗聴防止機能を搭載しておりますが、第三者 が故意または偶然に受信する可能性があります。
- 本機はご家庭内での音楽、映画等の再生を目的にしたホームエンターテイメントシステムです。他の環境、目的での使用はおやめください。

## KOREA

해당 무선설비는 전파혼신 가능성이 있으므로 인명안전과 관련된 서비스는 할 수 없습니다 B 급 기기 (가정용 방송통신기자재) 이 기기는 가정용 (B 급 ) 전자파적합기기로서 주로 가정에서 사용하는 것을 목적으로 하며, 모든 지역에서 사용할 수 있습니 해당 무선설비는 운용 중 전파혼신 가능성이 있으므로 인명안전과 관련된 서비스는 할 수 없습니다.

# 臺灣

### 第十二條

經型式認證合格之低功率射頻電機,非經許可,公司、商號或使用者均不得擅自變更頻率、 加大功率或變更原設計之特性及功能。

第十四條

低功率射頻電機之使用不得影響飛航安全及干擾合法通信;經發現有干擾現象時,應立即停 用,並改善至無干擾時方得繼續使用。

前項合法通信,指依電信法規定作業之無線電通信。

低功率射頻電機須忍受合法通信或工業、科學及醫療用電波輻射性電機設備之干擾。

## 中国

### 第十三条

- 1.• 使用频率: 2.4 2.4835 GHz
- ・等效全向辐射功率(EIRP):
   天线増益<10dBi 时:≤100 mW 或≤20 dBm ①</li>
   天线増益≥10dBi 时:≤500 mW 或≤27 dBm ②
- •最大功率谱密度:
  - 天线增益<10dBi 时:≤20 dBm / MHz(EIRP)①
  - 天线增益≥ 10dBi 时:≤ 27 dBm / MHz(EIRP) ②
- 载频容限 : 20 ppm
- 外发射功率(在 2.4-2.4835GHz 段以外)
- $\leq$  -80 dBm / Hz (EIRP)
- •杂散发射(辐射)功率(对应载波 ±2.5 倍信道带宽以外):
- $\leq$  -36 dBm / 100 kHz (30 1000 MHz)
- $\leq$  -33 dBm / 100 kHz (2.4 2.4835 GHz)
- $\leqslant$  -40 dBm / 1 MHz (3.4 3.53 GHz)
- $\leqslant$  -40 dBm / 1 MHz (5.725 5.85 GHz)
- ≤ -30 dBm / 1 MHz ( 其它 1 12.75 GHz)
- 不得擅自更改发射频率、加大发射功率(包括额外加装射频功率放大器),不得擅自外接 天线或改用其它发射天线;
- 使用时不得对各种合法的无线电通信业务产生有害干扰;一旦发现有干扰现象时,应立即 停止使用,并采取措施消除干扰后方可继续使用;
- 使用微功率无线电设备,必须忍受各种无线电业务的干扰或工业、科学及医疗应用设备的 辐射干扰;
- 5. 不得在飞机和机场附近使用。

Printed in China 5431 10209 00AD